## Powerschool Parent Portal – What am I seeing?

When you first log in you will see your student's attendance and schedule:

| Attendance By Class |     |     |      |           |     |   |   |      |    |           |     |                                                            |      |              |                      |                   |         |
|---------------------|-----|-----|------|-----------|-----|---|---|------|----|-----------|-----|------------------------------------------------------------|------|--------------|----------------------|-------------------|---------|
| Ехр                 | мп  | Las | t We | ek<br>F S | ; 5 | м | т | This | We | ek<br>F S | 5 5 | Course                                                     | Т1   | T2           | тз                   | Absences          | Tardies |
| ADV(A)              | Т   |     |      | V         | X   |   |   |      |    | V         | X   | SAMPLE-ADVISORY SAMPLE-TEACHER, TESTING - Rm: 1            | -    | clic         | k on hy              | 1<br>phen to view | 0       |
| 10(A)               |     |     |      | l         |     |   |   |      |    | 1         |     | SAMPLE ELA<br>SAMPLE-TEACHER, TESTING - Rm: 1              | C    | ) pag<br>thi | ge with a<br>s class | ssignments for    | 0       |
| 10(A)               |     |     |      | 1         |     |   |   |      |    | 1         |     | SAMPLE-MATH<br>SAMPLE-TEACHER, TESTING - Rm: 1             | -    |              |                      | 0                 | 0       |
| 10(A)               |     |     |      | 1         |     |   |   |      |    | 1         |     | SAMPLE-SOCIAL SCIENCE<br>SAMPLE TEACHER, TESTING - Rm: 1   | -    |              |                      | 0                 | 0       |
| 10(A)               |     |     |      | 1         |     |   |   |      |    | 1         |     | SAMPLE-SCIENCE<br>SAMPLE-TEACHER, TESTING - Rm: 1          | -    |              |                      | 0                 | 0       |
| 10(A)               |     |     |      | 0         |     |   |   |      |    | 2         |     | SAMPLE-PE<br>* SAMPLE-TEACHER, TESTING - Rm: 1             | /-   |              |                      | D                 | 0       |
| 10(A)               |     |     |      | 1         |     |   |   |      |    | 1         |     | SAMPLE-FOREIGN LANGUAGE<br>SAMPLE-TEACHER, TESTING - Rm: 1 | -    |              |                      | D                 | 0       |
| 11(A)               | • 2 | ÷   | 3    | •         |     |   |   | i.   |    |           |     | SAMPLE-LLS                                                 | 0.77 |              |                      | 0                 | 0       |

Click on the hyphen (--) to the right of the subject to go to the score page and view assignments.

| PowerScho                | kol                       |                 |             |                                    |          | Welcom | a, MICKEY Mouse | Help   Sign O    |
|--------------------------|---------------------------|-----------------|-------------|------------------------------------|----------|--------|-----------------|------------------|
| DONALD Mickey            |                           |                 |             |                                    |          |        |                 | 😂 🛃 🔺 (          |
| Navigation               | Grades and Atlendance Sla | ndards Grades   |             |                                    |          |        |                 |                  |
| Grades and<br>Attendance | Class Score Deta          | il:             |             |                                    |          |        |                 |                  |
| Test Results             | Course                    |                 | Tez         | icher                              | Expressi | on     | Final Gr        | ade <sup>1</sup> |
| Canda Mislan             | SAMPLE-ELA                |                 | SAMPLE-TEAC | 2-3(A) 10                          | (A)      | -      |                 |                  |
| C Grace History          | Teacher Comments:         |                 |             |                                    |          |        |                 |                  |
| Atlendance<br>History    | Section Description:      |                 |             |                                    |          |        |                 |                  |
| Comments                 | Section Seattly ton.      |                 |             |                                    |          |        |                 |                  |
| School Bulletin          | Due Date                  | Category        |             | Assignment                         | C        | odes   | Score           | Grd              |
| 7                        | 08/25/2014                | PORMATIVE class | 1.          | PURMATIVE 1                        |          | 2      | 38              |                  |
| School                   | 08/25/2014                | EORMATIVE class |             | FORMATIVE 2                        |          |        | 3.P             |                  |
| and the second second    | 08/25/2014                | SUMMATIVE       |             | SUMMATIVE 1                        | _        | -      |                 |                  |
| Preferences              | 08/25/2014                | FORMATIVE class |             | FORMATIVE 3                        |          | -      |                 |                  |
|                          | 08/25/2014                | FORMATIVE class |             | FORMATIVE 5                        |          | 0      | 2P              |                  |
|                          | 08/25/2014                | FORMATIVE class |             | FORMATIVE 4                        |          | Q      | 3P              |                  |
|                          | 08/25/2014                | FORMATIVE class |             | FORMATIVE 6                        |          | Ξ.     |                 |                  |
|                          | Legend                    |                 |             |                                    |          |        |                 |                  |
|                          |                           |                 | 2.          | Grades last updated on 08/21/2014  |          |        |                 |                  |
|                          |                           |                 |             | S - Collected A - Late B - Mission |          |        |                 |                  |

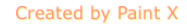

Click on a hyperlinked assignment title to view an assignment description. This is viewed in a pop up box.

- 1. Click on the assignment title to view comments/information about the assignment.
- 2. Code legend collected, late or missing
- 3. Click on blue hyphen to view assignment comments made by the teacher. This is a pop up box. Assignments with practice scores (1P, 2P, etc.) will have a 0 in the codes column, above the comment hyphen.

Note: assignments with standards linked will not show scores on this page. Click on 'Standards grades tab' to view standards grades.

Click on the tab 'Standards Grades' and you will view your student's standards scores.

If you click on the score number, you can then view the assignments that are linked to that standard and comments, if any.

| ades and Attendance       Standards Grades         View Standard Assignment Details         Standard Assignment Details         Assignment       Due Da         s2       08/28/1 | te Score             | Comments<br>Above   |
|----------------------------------------------------------------------------------------------------|----------------------|---------------------|
| tandards Grad<br>View Standard Assignment Details<br>Standard Assignment Details<br>Assignment<br>s2 08/28/1                                                                     | <b>te Score</b><br>3 | Comments<br>Above   |
| Standards Grad     Standard Assignment Details       Assignment     Due Da       \$2     08/28/1                                                                                 | <b>te Score</b><br>3 | e Comments<br>Above |
| Assignment Due Da<br>s2 08/28/1                                                                                                    | te Score             | e Comments<br>Above |
| s2 08/28/1                                                                                                    | 3                    | Above               |
| 0.444                                                                                                    |                      |                     |
| SAMI                                                                                                    |                      | grade level         |
|                                                                                                    |                      | materials           |
|                                                                                                    |                      | used for            |
|                                                                                                    |                      | Instruction         |
| sample 4 final 08/30/1                                                                                                    | 3 4                  | narrative           |
|                                                                                                    |                      | comment             |
|                                                                                                    |                      | comment             |
| assessment 5 standards linked 10/07/1                                                                                                    | 3 3                  | assessment          |
|                                                                                                    |                      | comment             |
|                                                                                                    |                      | standards           |
| SAM                                                                                                    |                      | attached            |

The information on these pages can be found at the CCSD93 website:

 $http://www.ccsd93.com/pages/CCSD93/Parents_New/PowerSchool_Parent_Portal$